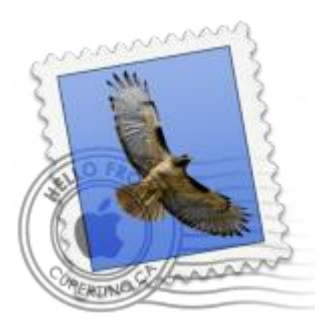

This guide will help you fix errors in the setup of an email account in older OS X 10

# Check your password

- First check your password by browsing to <u>Webmail</u> and trying to log in. If you aren't able to log in, then you have the incorrect password. Forgotten passwords can be reset you will need to get your domain or web administrator to update it for you.
- Do you use a Mac Keychain? Make sure that the password saved in your keychain is correct.

### Select Preferences menu

- 1. Open Apple Mail.
- 2. Click on the Mail menu and then click Preferences.

| Mail | File             | Edit    | View  | Mai |
|------|------------------|---------|-------|-----|
| Abo  | ut Mai           | I.      |       |     |
| Pref | erence           | s       |       | Ж,  |
| Prov | ide Ma           | ail Fee | dback |     |
| Serv | ices             |         |       | ►   |
| Hide | e Mail           |         | 3     | ₩Н  |
| Hide | Hide Others \C#H |         | ЖH    |     |
| Show | w All            |         |       |     |
| Quit | Mail             |         |       | жQ  |

### **Check account settings**

3. Click on the **Accounts** tab and select the relevant account.

Ensure that the Account Information tab is selected.

- Account Type can be IMAP or POP (IMAP is default)
- Description (optional) e.g. Name
- Incoming Mail Server is mail.(your domain name)
- User Name is your full email address
- **Password** is your mailbox password
  - 4. Click on the **Outgoing Mail Server (SMTP)** drop down menu.

| 00                      | Accounts                              |                               |
|-------------------------|---------------------------------------|-------------------------------|
| ieneral Accounts Junk M | A Good Aail Fonts & Colors Viewing Co | omposing Signatures Rules     |
| Your-Do<br>POP          | Account Information M                 | Advanced                      |
|                         | Description:                          |                               |
|                         | Email Address:                        | vou@vour-domain.com           |
|                         | Full Name:                            | Name Sumame                   |
|                         | Incoming Mail Server:                 | mail.your-domain.com          |
|                         | User Name:                            | you@your-domain.com           |
|                         | Password:                             | •••••                         |
|                         | Outgoing Mail Server (SMTP):          | smtp.your-domain.com:you@ +   |
|                         |                                       | Superior Use only this server |
|                         |                                       |                               |
|                         |                                       |                               |
|                         |                                       |                               |
| + -                     |                                       |                               |
|                         |                                       | (7                            |

#### **Edit SMTP Server List**

5. Select Edit SMTP Server List... from the drop down list.

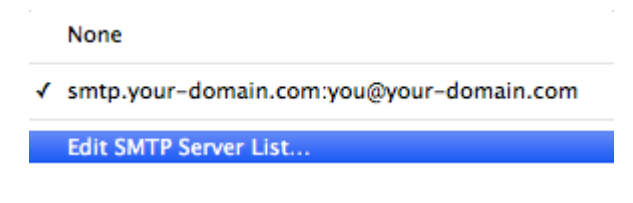

#### **Confirm SMTP Server**

6. Select your SMTP server from the list and confirm that your **Server Name** is entered correctly

7. Select the Advanced tab.

| 000     | •                  | Accounts                                                  |
|---------|--------------------|-----------------------------------------------------------|
| General | Accounts Junk Mail | Fonts & Colors Viewing Composing Signatures Rules         |
| ۲       | Description        | Server Name In Use By Account smtp.your-domai Your-Domain |
|         | + -<br>Description | Account Information Advanced                              |
|         | Server Name        | e: smtp.your-domain.com                                   |
| +       | ?                  | Cancel OK ?                                               |

## **Confirm Advanced SMTP Settings**

8. Ensure that your settings look like the settings shown in this screenshot below.

| 0.0          | )                    | Accounts                                                  |
|--------------|----------------------|-----------------------------------------------------------|
| A ]<br>neral | Accounts Junk Mail F | onts & Colors Viewing Composing Signatures Rules          |
| C            | Description S        | Server Name In Use By Account smtp.your-domai Your-Domain |
|              | +-                   | Account Information Advanced                              |
|              | Authentication:      | Use Secure Sockets Layer (SSL) Password ‡                 |
|              | User Name:           | you@your-domain.com                                       |

#### Finish

Your email account should now be configured correctly.